# HAMNET Userzugang

Anhand der Musterkonfiguration Ubiquiti AirGrid M5HP

### HAMNET TEAM WIEN

7 August 2014 Verfasst von: Ing. Kurt Baumann – OE1KBC

# HAMNET Userzugang

# Anhand der Musterkonfiguration Ubiquiti AirGrid M5HP

## Allgemeines

Um mit wenig Hardwareaufwand auf die HAMNET Autobahn zu kommen verwenden wir die AuirGrid M5HP von Ubiquiti als Antenne mit User-Router. Im Wiki sind einige Händleradressen dokumentiert, wo diese Hardware besorgt werden kann. Der zuständige Sysop hilft aber da auch gerne weiter. In Wien <u>hamnet.oe1@oevsv.at</u>

Der Ubiquiti Antenne/Router AirGrid M5HP hat eine fest angebaute eigene Antenne. So ist der Router mit der Antenne mit geringen Dämpfungsverluste verbunden.

Ein Netzwerkkabel (kann bis zu 50m lang sein – Versorgung geht auch über das Kabel) wird mit dem mitgelieferten Netzgerät an der Buchse (POE) verbunden. Ein zweites Netzwerkkabel wird von der Buchse LAN zum Rechner (Laptop) geführt. Das Netzwerkkabel vom Netzgerät zum Router muss 8-polig und zweckmäßigerweise geschirmt ausgeführt sein. Da Sie das Kabel durch die Spritzwasserabdeckung führen müssen, sollten RJ45 Stecker ohne Gehäuse verwendet werden.

# Einrichten der Netzwerkarte am Windows Rechner

Die Bullet M5 von Ubiquiti wird standardmäßig mit einer Netzwerkadresse 192.168.1.20 ausgeliefert. Es ist daher notwendig die Netzwerkkarte des verwendeten Rechners auf dieses Netz zu stellen. Am Rechner gehen Sie auf: Start – Einstellungen – Netzwerkverbindungen – LAN-Verbindung

| 🕹 Eigenschaften von LAN-Verbindung 🛛 🔹 🛛 🛛                                                                                                    |
|----------------------------------------------------------------------------------------------------|
| Allgemein Erweitert                                                                                                    |
| Verbindung herstellen über:                                                                                                    |
| Intel(R) 82567LM-3 Gigabit Network                                                                                                    |
| Diese Verbindung verwendet folgende Elemente:                                                                                                    |
| <ul> <li>Client für Microsoft-Netzwerke</li> <li>Datei- und Druckerfreigabe für Microsoft-Netzwerke</li> <li>QoS-Paketplaner</li> <li>Internetprotokoll (TCP/IP)</li> </ul>                                |
| Installieren Deinstallieren Eigenschaften<br>Beschreibung<br>TCP/IP, das Standardprotokoll für WAN-Netzwerke, das den<br>Datenaustausch über verschiedene, miteinander verbundene<br>Netzwerke ermöglicht. |
| <ul> <li>Symbol bei Verbindung im Infobereich anzeigen</li> <li>Benachrichtigen, wenn diese Verbindung eingeschränkte oder<br/>keine Konnektivität besitzt</li> </ul>                                      |
| OK Abbrechen                                                                                                    |

und das Element Internetprotokoll (TCP/IP) doppelklicken

Die IP Adresse und die Subnetzmaske laut Muster eingeben.

| Eigenschaften von Internetprotok                                                                                                    | oll (TCP/IP) 🛛 🛛 🛛 🔀                                                                      |
|----------------------------------------------------------------------------------------------------|-------------------------------------------------------------------------------------------|
| Allgemein                                                                                                    |                                                                                           |
| IP-Einstellungen können automatisch zu<br>Netzwerk diese Funktion unterstützt. W<br>den Netzwerkadministrator, um die geei<br>beziehen. | ugewiesen werden, wenn das<br>enden Sie sich andernfalls an<br>gneten IP-Einstellungen zu |
| ◯ I <u>P</u> -Adresse automatisch beziehen                                                                                              |                                                                                           |
| • Folgende IP- <u>A</u> dresse verwenden:                                                                                               |                                                                                           |
| IP-Adresse:                                                                                                    | 192.168.1.50                                                                              |
| S <u>u</u> bnetzmaske:                                                                                                    | 255.255.255.0                                                                             |
| <u>S</u> tandardgateway:                                                                                                    | · · ·                                                                                     |
| O D <u>N</u> S-Serveradresse automatisch b                                                                                              | peziehen                                                                                  |
| Solgende DNS-Serveradressen ve                                                                                                    | rwenden:                                                                                  |
| Bevorzugter DNS-Server:                                                                                                    |                                                                                           |
| Alternativer DNS-Server:                                                                                                    | · · ·                                                                                     |
|                                                                                                    | <u>E</u> rweitert                                                                         |
|                                                                                                    | OK Abbrechen                                                                              |

ACHTUNG: Wenn Sie mit deisen Einstellungen später auch gleich ins HAMNET einsteigen wollen tragen Sie bitte bei Standardgateway: 192.168.1.20 (ist die Adresse vom AirGrid) ein. Wenn Sie in einem Home-Netzwerk arbeiten werden später die bekannten Parameter eingetragen.

Mit OK bestätigen und danach den Internet-Explorer (IE) aufrufen.

Die Verbindung mit der Bullet durch eintragen der Adresse http://192.168.1.20 verbinden.

Der Benutzername ist "ubnt" und das Passwort ebenfalls "ubnt".

Es erschein die Hauptseite (MAIN)vom Router. Wechseln Sie aber zuerst im Reitermenü auf den Reiter **SYSTEM**:

| ×        | MAIN                 | IRELESS      | NETWORK    | ADVANCED | SERVICES     | SYSTEM            | Tools:         | V Log |
|----------|----------------------|--------------|------------|----------|--------------|-------------------|----------------|-------|
| Firmwar  | e Update             |              |            |          |              |                   |                |       |
|          |                      |              |            |          |              |                   |                |       |
|          | Firmware Versio      | n: XM.v5.5.6 |            |          | Upload Firmv | vare:             | Durchsuchen.   |       |
|          | Build Numb           | er: 17762    |            |          |              |                   |                |       |
|          | Check for Update     | es: 🔽 Enab   | e Check No | w        |              |                   |                |       |
| Device   |                      |              |            | Date     | Settings     |                   |                |       |
|          | Device Nan           | ne: OE3ZK    |            |          | Time Z       | Zone: (GMT) Weste | ern Europe T 💌 |       |
|          | Interface Languag    | e: English   |            | ~        | Startup I    | Date: 📃 Enable    |                |       |
|          |                      | 53           |            |          | Startup I    | Date:             |                |       |
| System / | Accounts             |              |            |          |              |                   |                |       |
| Д        | dministrator Usernan | e: OE3ZK     |            | Q        |              |                   |                |       |
|          | Read-Only Accou      | nt: 📃 Enab   | e          |          |              |                   |                |       |
| Miscella | neous                |              |            | Loca     | ation        |                   |                |       |
|          | Reset Button:        | [?] 🔽 Enab   | e          |          | Lati         | tude:             |                |       |
|          |                      |              |            |          | Longi        | tude:             |                |       |

Und geben Sie bei "Device Name" ihr Rufzeichen ein "OExYYY" und bestätigen Sie mit "Change" gleich unterhalb. Die weiteren Eingaben können Sie auch später bearbeiten. So z.B. wenn sie den Administratornamen und das Passwort verstellen wollen.

Wenn Sie "Change" anwählen erscheint am oberen Rand der Maske eine blaue Zeile die Sie mit "Test", "Apply" und "Discard". Bitte bestätigen sie Ihre Eingabe mit der Taste "Apply". Damit werden Ihre Änderungen gespeichert.

Diesen Vorgang müssen Sie für jede Änderung in den weiteren Masken wiederholen.

| MAIN | WIRELESS              | NETWORK          | ADVANCED     | SERVICES | SYSTEM | Tools: | Logout        |
|------|-----------------------|------------------|--------------|----------|--------|--------|---------------|
| Cor  | figuration contains o | hanges. Apply th | ese changes? |          |        | Test   | Apply Discard |

Das AirGrid M5HP führt danach Ihre Aktion durch.

ACHTUNG: das AirGrid M5HP hat keinen Laufbalken zur Bestätigung der Aktion. Warten Sie nach dem "Apply" ca. 5-8 Sekunden, damit die Änderungen gespeichert werden.

Als nächste Einstellung nehmen wird die Anpassung im <u>SERVICES</u> Reiter vor (solle aber als Default bereits eingestellt sein):

| 木                    | MAIN                                                                  | WIRELES                                                                                         | S                                                        | NETWORK                     | ADVANCED | SERVICES | SYSTEM                                    |                                                         | Tools:                    | Logoi |
|----------------------|-----------------------------------------------------------------------|-------------------------------------------------------------------------------------------------|----------------------------------------------------------|-----------------------------|----------|----------|-------------------------------------------|---------------------------------------------------------|---------------------------|-------|
| Ping Wat             | chdog                                                                 |                                                                                                 |                                                          |                             |          | SNMP Ag  | gent                                      |                                                         |                           |       |
|                      | Ping \                                                                | /Vatchdog: [                                                                                    | En                                                       | able                        |          |          | SN                                        | IMP Agent:                                              | Enable                    |       |
|                      | IP Address To Ping:                                                   |                                                                                                 |                                                          |                             |          |          | public                                    |                                                         |                           |       |
|                      | Pin                                                                   | ng Interval:                                                                                    | 00                                                       | seconds                     |          |          |                                           | Contact:                                                |                           |       |
|                      | Star                                                                  | tup Delay: 3                                                                                    | 00                                                       | seconds                     |          |          |                                           | Location:                                               |                           |       |
|                      | Failure Count 1                                                       | To Reboot: 3                                                                                    |                                                          |                             |          |          |                                           |                                                         |                           |       |
|                      |                                                                       |                                                                                                 |                                                          | 1.1.1                       |          |          |                                           |                                                         |                           |       |
|                      | Save Su                                                               | pport Info: [                                                                                   |                                                          |                             |          |          |                                           |                                                         |                           |       |
| Neb Ser              | Save Su<br>ver                                                        | pport Info: [                                                                                   | ]                                                        |                             |          | SSH Ser  | ver                                       |                                                         |                           |       |
| Veb Ser              | Save Su<br>ver<br>We                                                  | pport Info: [<br>eb Server: [                                                                   | En                                                       | able                        |          | SSH Ser  | ver<br>S:                                 | SH Server:                                              | 🔽 Enable                  |       |
| Veb Ser<br>Se        | Save Su<br>ver<br>Wa<br>cure Connection                               | pport Info: [<br>eb Server: [<br>n (HTTPS): [                                                   | En En                                                    | able                        |          | SSH Sen  | ver<br>S:<br>S                            | SH Server:<br>erver Port:                               | Enable                    |       |
| Veb Ser<br>Se        | Save Su<br>ver<br>We<br>cure Connection<br>Secure Se                  | pport Info: [<br>eb Server: [<br>n (HTTPS): [<br>erver Port: 4                                  | <ul> <li>En</li> <li>En</li> <li>43</li> </ul>           | able                        |          | SSH Ser  | ver<br>S:<br>Password Auth                | SH Server:<br>erver Port:<br>nentication:               | Enable 22 Enable Enable   |       |
| Veb Ser<br>Se        | Save Su<br>ver<br>We<br>scure Connection<br>Secure Se<br>Secure Se    | pport Info: [<br>eb Server; [<br>n (HTTPS): [<br>erver Port: 4<br>erver Port: 6                 | <ul> <li>En</li> <li>43</li> <li>0</li> </ul>            | able<br>able                |          | SSH Sen  | ver<br>S:<br>Password Auth<br>Author      | SH Server:<br>erver Port:<br>nentication:<br>ized Keys: | Enable Enable Enable Edit |       |
| <u>Neb Ser</u><br>Se | Save Su<br>ver<br>We<br>ecure Connection<br>Secure Se<br>Se<br>Sessio | pport Info: [<br>eb Server: [<br>n (HTTPS): [<br>erver Port: &<br>erver Port: &                 | <ul> <li>En</li> <li>43</li> <li>0</li> <li>5</li> </ul> | able<br>able                |          | SSH Sen  | ver<br>S:<br>Password Auth<br>Author      | SH Server:<br>erver Port:<br>nentication:<br>ized Keys: | Enable  C Enable  C Edit  |       |
| Neb Ser<br>Se        | Save Su<br>ver<br>Secure Connection<br>Secure Se<br>Sessio<br>Sessio  | pport Info: [<br>eb Server: [<br>n (HTTPS): [<br>erver Port: 4<br>erver Port: 2<br>n Timeout: 1 | En En En 43                                              | able<br>able<br><br>minutes |          | SSH Sen  | ver<br>S<br>Password Auth<br>Author<br>nt | SH Server:<br>erver Port:<br>nentication:<br>ized Keys: | Enable  C Enable  C Edit  |       |

| *        | MAIN WIRELESS                     | NETWORK   | DVANCED | SERVICES      | SYSTEM            | Tools: | <b>V</b> L |
|----------|-----------------------------------|-----------|---------|---------------|-------------------|--------|------------|
| dvanced  | Wireless Settings                 |           |         |               |                   |        |            |
|          | RTS Threshold: [?] 234            | Off       |         |               |                   |        |            |
|          | Distance: [?]                     | )         | 3.7     | miles (6      | km) 🔽 Auto Adjust |        |            |
|          | Aggregation: [?] 32               | Frames 50 | 0000 B  | vtes 🔽 Enable |                   |        |            |
|          | Multicast Data: [?]               | Allow All |         |               |                   |        |            |
|          | Installer EIRP Control: [?]       | Enable    |         |               |                   |        |            |
|          | Extra Reporting: [?]              | Enable    |         |               |                   |        |            |
| Sen      | nsitivity Threshold, dBm: [?] -96 | Off Off   |         |               |                   |        |            |
| lvanced  | Ethernet Settings                 |           |         |               |                   |        |            |
|          | LAN0 Speed: [?] Aut               | 5         | *       |               |                   |        |            |
| gnal LED | ) Thresholds                      |           |         |               |                   |        |            |
|          | L                                 | ED1 LED2  | LED3 L  | ED4           |                   |        |            |
|          | Thresholds, dBm: [?] _ 90         | - 88 -    | 78 . 8  | 0             |                   |        |            |

Stellen Sie die ungefähre Distanz zum (AP) ein.

Wenn Sie eine Einstellung für vertikal oder horizontal wie bei der Nanostation 5 suchen, werden Sie feststellen, dass die Bullet M5 diese nicht hat. Die Polarisation wird durch die Ausrichtung der Antenne erledigt.

Die Eingaben bei LED1-LED4 sind an die Signalstärke des (AP) anzupassen. Bei schwächeren Signalen können Sie die vier Eingaben auf 90,88,84,80 stellen. Die Angaben haben sich bei schwächeren Signalen bewährt. Diese Angaben bestimmen wie die auf der Rückseite der Box befindlichen Signalstärke LEDs zu interpretieren sind. Die LEDs sind eine gute Hilfe bei der Ausrichtung der Box zum AP.

In der Maske NETWORK wird die IP Adresse der Box gegenüber Ihrem Heimnetzwerk/Computer bestimmt. Die WLAN IP Adresse wird die Box vom AP automatische beziehen. Diese ist auch nur temporär benötigt. Siehe WIKI - Anleitung "fixe IP im HAMNET".

| Grid M   | ISHP           |                  |             |          |          |        |        | airus  |
|----------|----------------|------------------|-------------|----------|----------|--------|--------|--------|
| 木        | MAIN           | WIRELESS         | NETWORK     | ADVANCED | SERVICES | SYSTEM | Tools: | V Logo |
| - Netwo  | rk Role        |                  |             |          |          |        |        |        |
|          | Net            | work Mode: Rou   | ter         | ~        |          |        |        |        |
|          | Disab          | le Network: Nor  | e           | ~        |          |        |        |        |
| E Config | uration Mode   |                  |             |          |          |        |        |        |
|          | Configur       | ation Mode: Sim  | ple         | ~        |          |        |        |        |
| I WAN N  | letwork Settii | ngs              |             |          |          |        |        |        |
|          | WAI            | N Interface: WL  | AN0         | ~        |          |        |        |        |
|          | WANI           | P Address: 💿     | DHCP 🔿 Stat |          |          |        |        |        |
|          | DHCP           | Fallback IP: 192 | 168.1.20    |          |          |        |        |        |
|          | DHCP Fallbac   | k NetMask: 255   | 255.255.0   |          |          |        |        |        |
|          |                | MTU: 150         | D           |          |          |        |        |        |
|          |                | NAT:             | Enable      |          |          |        |        |        |
|          | N4             | AT Protocol:     | SIP 🗹 PPTP  | FTP RTS  | P        |        |        |        |
| E        | Block manageme | ent access: 🔲    | Enable      |          |          |        |        |        |
|          |                | DMZ:             | Enable      |          |          |        |        |        |
|          | Auto           | IP Aliasing: 🗹   | Enable      |          |          |        |        |        |
|          | HAC Addee      |                  | Faabla      |          |          |        |        |        |

Vergessen Sie nicht jede Seite mit "Change" und "Apply" zu speichern.

| Und zum Abschluss nehmen wir noch die Einstellungen im <mark>WIRELESS</mark> Reiter vor. Dieser Reiter bestimmt die |
|----------------------------------------------------------------------------------------------------|
| Parameter der HF-Schnittstelle. Frequenz, Bandbreite und Übertragungsgeschwindigkeit.                               |

| ×       | MAIN           | WIRELESS           | NETWORK         | ADVANCED | SERVICES | SYSTEM | Tools: | V L |
|---------|----------------|--------------------|-----------------|----------|----------|--------|--------|-----|
| asic Wi | reless Setting | S Wireles          | s               |          |          |        |        |     |
|         |                | Wireless Mo        | de: Station     |          | ~        |        |        |     |
|         | WDS (Trans)    | parent Bridge Mod  | e): 🔲 Enable    |          |          |        |        |     |
|         |                | SS                 | ID: HAMNET      |          | Select   |        |        |     |
|         |                | Lock to AP MA      | kC:             |          |          |        |        |     |
|         |                | Country Co         | de: South Afri  | ca       | Change   | .8     |        |     |
|         |                | IEEE 802.11 Mo     | de: A/N mixed   |          | ~        |        |        |     |
|         |                | D                  | S: 🔽 Enable     |          |          |        |        |     |
|         |                | Channel Width      | [?] 5 MHz       |          | ~        |        |        |     |
|         |                | Channel Shifting   | [?] Disable     |          | ~        |        |        |     |
|         | Freque         | ency Scan List, Mi | lz: 🔽 Enable    |          | 5785     |        | Edit   |     |
|         | Auto           | Adjust to EIRP Li  | mit: 🗹 Enable   |          |          |        |        |     |
|         |                | Anten              | na: Not specifi | ed       | ~        |        |        |     |
|         |                | Output Pow         | er:             |          | 25       | dBm    |        |     |
|         |                | Data Rate Modu     | ile: Default    |          | ~        |        |        |     |
|         |                | Max TX Rate Mb     | MCS 7 - 16      | 3.3      | Automa   | tic    |        |     |

Wichtig: hier muss die genaue Schreibweise der SSID: HAMNET eingehalten werden.

Wenn die SSID nicht passend ist kann keine Verbindung aufgebaut werden und es wird auch keine Signalstärke angezeigt. Natürlich können Sie im Scan Mode siehe Taste "Select" ohne bekannte SSID das Band nach Stationen absuchen. Wir wollen aber in unserem Beispiel gezielt mit dem AP verbinden, daher gehen Sie wie folgt vor:

Die Bandbreite (Channel Width) ist 5MHz und der Ländercode (Country Code) wird auf "Compliance Test" gestellt.

Danach kann der Kanal (Channel Scan List, MHz) für den Userzugang (Wien) auf 5745 und 5785 gestellt werden.

Dazu hacken Sie "Enabled" an und benutzen die Taste "Edit". Wenn Sie beide Kanäle ankreuzen wird die Bullet M5 automatischen die richtige Frequenz wählen. Bei schwachen Signalen empfiehlt es sich nur eine Frequenz (die Ihres Userzugangs) einzustellen, dann wird die Bullet nicht versuchen zwischen den Frequenzen zu "hoppen".

Wird dieser "Reiter" mit "Change" und "Apply" bestätigt sollte die Hauptseite (Main) wie folgt aussehen:

| 长       | MAIN               | IRELESS NETWORK       | ADVANCED SERVICES            | SYSTEM            | Tools:             | ¥ L |
|---------|--------------------|-----------------------|------------------------------|-------------------|--------------------|-----|
| Status  |                    |                       |                              |                   |                    |     |
|         | Device Name:       | OE3ZK                 |                              | AP MAC:           | Not Associated     |     |
|         | Network Mode:      | Router                |                              | Signal Strength:  | -                  |     |
|         | Wireless Mode:     | Station               |                              | Noise Floor:      | 2                  |     |
|         | SSID:              | HAMNET                |                              | Transmit CCQ:     |                    |     |
|         | Security:          | none                  |                              | TX/RX Rate:       | -1-                |     |
|         | Version:           | v5.5.6                |                              | airMAX            |                    |     |
|         | Uptime:            | 04:49:33              |                              | unmoor.           | P4.                |     |
|         | Date:              | 2013-05-28 22:44:27   |                              |                   |                    |     |
| (       | Channel/Frequency: | 157 / 5785 MHz        |                              |                   |                    |     |
|         | Channel Width:     | 5 MHz                 |                              |                   |                    |     |
|         | Distance:          | 4.3 miles (6.9 km)    |                              |                   |                    |     |
|         | TX/RX Chains:      | 1X1                   |                              |                   |                    |     |
|         | Antenna:           | Not specified         |                              |                   |                    |     |
|         | WLAN0 MAC          | 24:A4:3C:78:45:51     |                              |                   |                    |     |
|         | LAN0 MAC           | 24:A4:3C:79:45:51     |                              |                   |                    |     |
|         | LANO               | 100Mbps-Full          |                              |                   |                    |     |
| Monitor |                    |                       |                              |                   |                    |     |
|         | Throug             | hput   AP Information | Interfaces   DHCP Client   A | RP Table   Routes | Port Forward   Log |     |
|         |                    | LAN0                  |                              |                   |                    |     |

Die Signalstärke kann durch ausrichten der Antenne noch optimiert werden.

Zur Kontrolle geben Sie im Internet Explorer (IE) die Adresse <u>web.oe1.ampr.at</u> an welche auf den Indexserver von OE1 zeigt. Auf dieser Homepage können Sie unter "Links" weitere Inhalte aus dem HAMNET testen. Ein schöner Link ist die Kamera am Bisamberg <u>webcam.oe1xru.ampr.at</u>. Alle Adressen befinden sich im Adressraum "ampr.at"

Das bedeutet IP 44.143.x.y. Sollten Sie daher einen Router in Ihrem Heimnetzwerk haben, können Sie diesen eine feste Route eintragen: 44.0.0.0/8 bzw. Netzmaske 255.0.0.0 mit dem Gateway 192.168.1.20 (Ihre gerade konfiguriertes AirGrid M5HP)

Haben sie bereits ein anderes Netz laufen ist natürlich der jeweilige Eintrag "192.168.1.20" gegen eine Angabe aus Ihrem Netz zu ersetzen.

### Beispiel:

Sie haben ein Netz 10.0.0.0/24 Ihr Router hat 10.0.0.139 (wie die meisten AON Router eben eingestellt sind)

Dann geben Sie Ihrer Bullet im "Reiter" "Network" bei den "LAN NETWORK SETTINGS" unter IP-Adresse eben 10.0.0.20. Vergessen Sie aber in so einem Fall nicht, nachdem Sie mit "Change" und "Apply" den Reiter "Network" bestätigt haben, ihren Rechner wieder auf die ursprüngliche Adresse (10.0.0.x), welche der Rechner im Heimnetzwerk gehabt hat, zurück zu stellen.

Danach Rufen Sie die Konfiguration der Bullet im Internet Explorer (IE) erneut auf. Natürlich mit der neuen Adresse 10.0.0.20 laut unserem Beispiel. Benutzer und Passwort sollte ja noch auf ubnt/ubnt gestellt sein.

Die restlichen Reiter sind danach wie oben beschrieben weiter zu bearbeiten.

Wenn Sie einen Router im Heimnetzwerk betreiben ist die Angabe einer statischen Route zwingend notwendig damit Ihre Rechner wissen, wo der Zugang zum HAMNET zu finden ist. Wenn Sie diese Route nicht eintragen würden Ihre Rechner das HAMNET im INTERNET suchen.

Natürlich können Sie auch eine Route pro Rechner eintragen.

Start – Ausführen – "cmd" und ENTER öffnet eine DOS Box wo Sie den Befehl:

ROUTE ADD 44.0.0.0 MASK 255.0.0.0 10.0.0.20 -p

eingeben können. Das "-p" bedeutet permanent, so dass auch nach einem Neustart der Rechner die Route behält.

So und nun endgültig "Willkommen im HAMNET"

wünscht das HAMNET Sysop Team.